# 基于 Qt 实现的播放器项目

郝瑜柯 白俊鸽 四川大学锦城学院 计算机与软件学院 四川 成都 610000

【摘 要】目前互联网科技技术的高速发展,各种自主研发的互联网项目层出不穷。在此设计并实现一款适合自己的播发器,不仅提高了自身技术的发展,带给自己舒适满意的体验感。本文基于 Qt 编程环境的基础上,结合 C++ 语言编程知识,介绍如何使用 Qt 实现一款满足自己心意的播放器项目。

【关键词】Qt; 编程; C++; 播发器

# 1 引言

近些年来,互联网技术的逐渐完善与发展,人们生 活水平的逐渐提高与完善,越来越多的娱乐项目被广大 的互联网用户所接受。至此,通过自身学习的编程技术, 设计与实现一款属于自己设计的界面视频播放器,并编 程实现,不仅总结了自身的知识技能,也开拓了眼见。

## 2 开发环境的选择

本项目使用的是基于 Qt 实现的播放器,为何选择 基于 Qt 编程实现,而不是基于 MFC 的界面实现呢。第一, 出于自身实力,考虑到 MFC 的界面设计难度要大于 Qt 针对于新手而已;第二,功能丰富,Qt 除了提供界 面库<sup>111</sup>之外,还提供了音频库,3d 库,数据库 SDK, WebEngine,网络库等,让程序员在做这种跨平台的程 序开发时,变得简便。总之 Qt 有着编译环境自带的音 频库,会使得编程更加轻松,所以首先想要完成这个项 目就必须要在自己的电脑上安装 Qt5.0以上版本的软件, 并配置好相对应的 Qtcreator 环境。

第三,Qt也不依赖硬件环境。一个操作系统下开发的应用,放到另一个操作系统下依然可以运行。针对每一种操作系统平台,Qt都有一套对应的底层类库,而接口是完全一致的。因此只要是在Qt库上<sup>[2]</sup>开发的程序,放在任何一种平台下都可以编译运行,也就是说在操作系统和应用层之间,增加了一个平台层来保证可移植性。总体而言,相对于MFC的界面设计,本项目的设计与实现更适合使用于基于Qt的编程环境实现。

# 3 主要功能描述

本应用产品的使用定位,是面向想做出满足自己心 意界面,实现自身编程实现的播放器,所以在此基础上, 需要实现的功能并不复杂。并不需要涉及到数据库等后 台程序功能的连接。简单来说项目的组成被划分为三大 区域,视频播放的界面显示,视频待播放区列表的显示, 一系列操作视频的按钮,简称为功能区。

通过点击,在视频待播放区列表里面的打开视频文件与添加播放按钮,实现对视频的添加操作。并将在视频播放区列表中点击的视频,显示在视频播放的界面上,完成用户交互,实现视频播放。紧接着就是功能按钮区的实现,例如在此项目中有视频进度条的拉取,视频的开始按钮,视频的暂停按钮,视频播放的倍速快慢,与结束视频播放的响应按钮,调节亮度的高低滑块,甚至于音量大小的调节等等。

# 4项目界面设计

## 4.1 总体设计

本项目总体来说,将界面的整体划分为三个部分组成,分别对应的是,第一点:视频的显示播放窗口,第 二点:视频目录的列表窗口,以及最后,在控制视频播 放的功能上,实现一系列功能按钮的组合。通过 Qt 的 槽函数事件绑定与响应,达到与使用者,实时人机交互 的方式。三个部分的规划上,视频显示播放部分是最好 事先的,会首先介绍。其次是视频添加目录的列表部分, 最后是控制视频播放的功能实现按钮的组合设计。

#### 4.2 视频界面设计

在播放视频的界面上,我们只需要使用一个界面控件,从Qt的ui界面中拖取verticalLayout的布局方式,放在基类的初试界面上,并且在.cpp文件中,通过代码编写,将视频添加到布局去,这样就实现了视频界面的设计。

#### 4.3 列表窗口界面设计

在视频目录列表的显示上,首先设计一个 groupBox

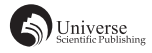

装入所有的需要添加在此部分的子控件,并留出从顶端 出发三分之一的空白部分,加入,打开视频文件按钮与 添加播放列表按钮,以及占据三分之二部分的 listView 显示窗口。

#### 4.4 功能界面设计

通 过 Qt 的 ui 界 面 直 接 拖 取 Qslider 控 件, 与 QpushButton 控件,结合 label 标记的备注,实现以开发 者想要的设计方式进行排布界面设计,没有固定的位置 区域选择。真正实现适合自己,让自己满意的编程。

# 5 功能实现

## 5.1 视频播放

在考虑要如何将播放的视频显示到界面上时, 强大的 Qt 已经我们解决了这一切的烦恼,在 Qt 的库 中,为了开发者提供了一个叫做 QMediaPlayer 的媒体 播放类和 QVideoWidget 的视频显示类,两者的组合, 可以用于解析音频文件和视频播放的显示,直接继承 于 QMediaObject。首先,就是要定义一个叫做 player 的 QMediaPlayer 和 VideoWidget 的变量 对象,将声明 的 VideoWidget 使用 addWidget 函数操作方式添加到 verticalLayout 中,通过 ui 中拖动 verticalLayout 大小,实 现视频播放界面的大小,再把 player 通过 setVideoOutput 函数添加到 VideoWidget 变量中,至此,就能实现了一 个的播放视频的窗口。

#### 5.2 列表添加

在列表的显示方面,界面显示上需要将添加的 视频播放文件名对齐,所以我们需要先声明一个叫做 QstandardItemModel的数据类模型。QstandardItemModel 的数据类模型是基于每一项数据的标准数据模型,可以 处理二维数据。其中每个项都是一个 QStandardItem 类的 变量,用于存储项的数据、字体格式、对齐方式等,有 多个行和多个列,每个基本显示单元是一个单元格。

在添加文件目录中窗口中,首先要考虑的是在界面 上的显示,而显示的内容是,文件的名称列表。紧接着 就是考虑文件播放时的问题,实质上播放的内容还是在 电脑上存储的视频文件,所以这里我们需要添加每一个 视频文件所对应的路径的列表。为了达到与使用者操作 简单的方式,我们这里就需要为打开视频文件按钮与添 加播放列表按钮添加信号槽函数,两者的功能在前面已 经介绍,这里简答说明所使用的函数实现,当鼠标点击 文件打开按钮时,使用 getOpenFileName 函数,获取打 开文件的默认路径操作,并点击按钮的信号,从而实现 打开视频文件按钮的实现。

所以在此基础上,添加列表的listView中代码中,

通过循环的操作方式,使列表目录的显示更加快捷。定 义 strListFileName 变量和 strListUrlName 变量,分别显示 文件名和文件路径。紧接着通过当前路径,使用文件操 作的方式获取目录文件路径转换成 QString 类型,添加 到变量 dir 中,再根据文件的后缀名,使用文件筛选器 选中符合条件的视频播放的信息。最后在文件列表中要 点击单个视频文件名称,实现播放,就需要实现双击打 开的功能,此功能的实现,需要在 ui 的控件中定义信号 槽的双击事件响应,通过索引传递的方式,选中当前的 行文件,使用 QUrl 的 formLocaLFile 将 player 的路径改 为当前文件路径进行播放。

## 5.3 功能区按钮

在功能区的按钮中,第一,最容易实现的三组按钮 分别是播放,暂停和结束按钮。这些按钮的功能通过 ui 界面的信号槽函数的点击函数进行声明,在 cpp 文件中 将播放和暂停按钮的函数实现进行写入,设置为 play 函 数, pause 函数与 stop 函数。

第二,是倍速模式的播放按钮,通过不断点击倍速 按钮,会有播放速度的显示,此功能的实现是基于 Qt 音频库中的 setplaybackrate 函数,结合 switch+case 选择 相对应的点击次数,每点击一次就实现一次播放速率的 累加,但在鼠标点击次数超过 4 次时,又需要重新设置 速率,置其为 1,进而实现播放速率的循环改变,最终 形成播放按钮的实现。

第三,视频亮度的调节方面,不难发现有许多的 public function,例如亮度 brightness,对比度 contrast, 饱和度 saturation。所以借助在 QVideoWidget 中已经有 的亮度函数 brightness 实现亮度调节。由于亮度是一 个可变的范围值,所以,我们需要通过在 ui 界面定义 的 slider 控件,写两个槽函数的 connect 实现,首先将 的 QVideoWidget 的 brightness 移动到的滑块数值传递 给 sliderMoved,再通过另一个槽函数连接视频亮度与 sliderMoved 的值进行连接,从而达到获取数值,滑块移 动,视频亮度值三者之间的相呼应,滑块值的改变相对 应的视频亮度值也随之改变。

第四,是音量的大小设置。音量的大小调节也使用 slider 类的方式实现,但由于 QVideoWidget 中没有提供公共的方法,所以需要手动实现,将槽函数的定义设置为 valueChaged,通过 player 的 setVolume 的方式获取 horizontalSlider->value 的值,相应的设置到信号槽的连接上。

第五,视频进度条的改变,相应的视频播放的进度 也随之发生改变。通过分析,得知首先需要得到视频播 放源总的播放时间 duration,将其设置为 slider 滑块的滑 动范围大小,再者,声明并定义 positionChange 函数, 将滑块移动的位置所在的数值传递给 slider。继续通过 声明 setPosition 函数,在内部实现 player 位置的定义改变。 最后,将总的视频播放时间和所在滑块所在的播放位置, 两者通过槽函数分别连接到 QMediaPlayer 上,实现滑块 的拖动,到达视频状态的改变。

# 6 结束语

本文介绍了如何使用 Qt 一款跨平台 C++ 图形界面 应用程序的开发框架,制作播放器的教学原理。项目结

构单一,内容简洁,还存在许多可以优化的地方,但尽 管如此,本项目的开发时间成本低,很适合学习 Qt 的 新手开发。

# 【参考文献】

- [1] 黄渊,吴磊.基于Qt面向对象程序设计[J].湖南农机,2011,38(05):59-61.
- [2] 徐艳菲, 吴铁峰. 基于 Android 的音视频播放器的研究与设计 [J]. 微处理机, 2017, 38(06):74-77.